- 1. Download Xming
- 2. Download putty
- 3. Open Xming and keep it on the background
- 4. Configure putty
  - In Session, change Connection type to SSH, host name to "shell.cec.wustl.edu" or "n4xx.cec.wustl.edu", port to "22"

| Session Basic options for your PuTTY session   Logging Terminal   Keyboard Specify the destination you want to connect to   Host Name (or IP address) Port   Shell Shell.cec.wustl.edu 22   Window Appearance Raw Telnet Rlogin   Stelection Saved Sessions Saved Sessions Saved Sessions   Connection Default Settings Login Login |                            |
|----------------------------------------------------------------------------------------------------|----------------------------|
| Proxy<br>Telnet<br>Rlogin<br>SSH<br>Serial                                                                                                    | Serial<br>ad<br>ve<br>lete |
| Close window on exit:<br>Always Never Only on clean exit                                                                                                    |                            |

(2) In Connection->SSH->X11, enable X11 forwarding, change X display location to "localhost:0.0"

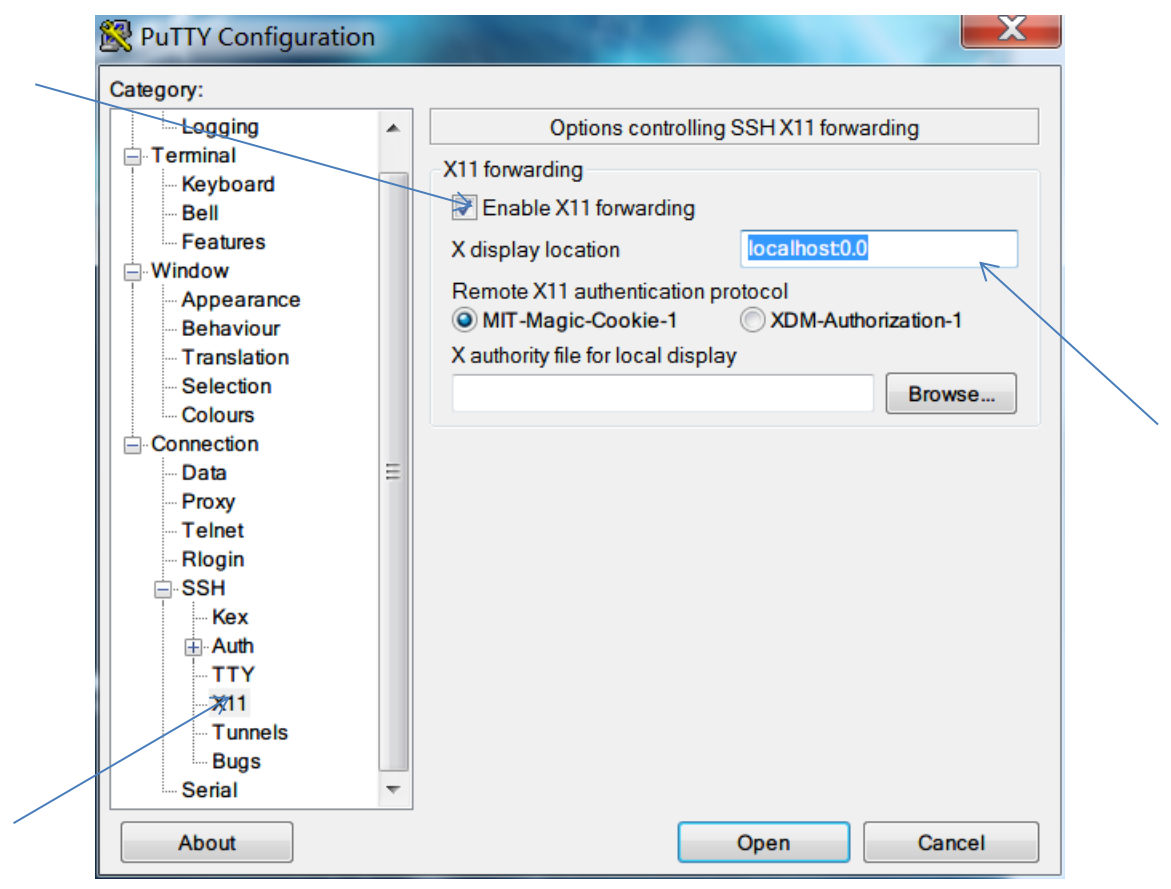

(3) Go back to Session and Save current configuration.